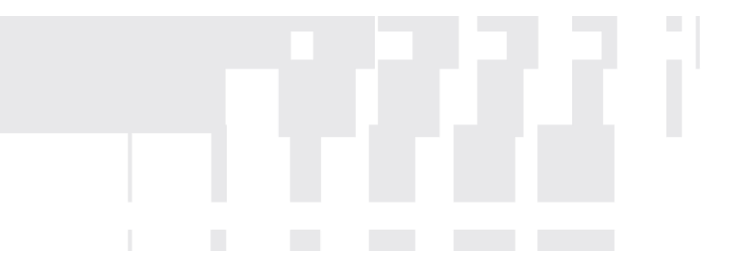

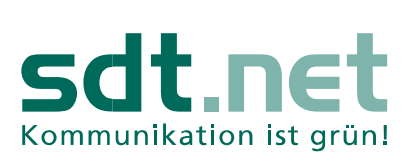

## E-Mails versenden mit Thunderbird Version 78.x.x

Sie erhalten von der sdt.net AG eine E-Mail-Adresse. Sie haben die Möglichkeit, Ihre E-Mails neben dem einfachen Webzugang über <u>https://webmail.sdtnet.de/</u> auch mit Thunderbird abzurufen. In dieser Anleitung zeigen wir Ihnen wie Sie Ihr Thunderbird konfigurieren, um E-Mails zu versenden und zu empfangen.

Starten Sie Thunderbird und wählen Sie **"Extras"** und dann "**Konten Einstellungen**". Es öffnet sich ein neues Fenster. Wenn die Hauptsymbolleiste bei Ihnen nicht sichtbar ist, drücken Sie bitte die "ALT" Taste.

| <u>D</u> atei <u>B</u> earbeiten <u>A</u> nsicht Na <u>v</u> igation <u>N</u> achricht | Extras <u>H</u> ilfe                                                                                                    |                                                                                                    |
|----------------------------------------------------------------------------------------|----------------------------------------------------------------------------------------------------|----------------------------------------------------------------------------------------------------|
| 🗅 Startseite 🗊 Konten-I                                                                | E Adress <u>b</u> uch Strg+Umschalt+B                                                                                                    |                                                                                                    |
| Startseite  Konten-I  Postausgangs-Server (SMTP)                                       | Adressbuch       Strg+Umschalt+B         Gespeicherte Dateien       Strg+J         Add-ons       Attivitäten         Aktivitäten       P         Chat-Status       >         Chat beitreten       P         Filter       Li         Filter auf Ordner anwenden       Filter auf Nachricht anwenden         Junk-Filter auf Ordner anwenden       Junk-Filter auf Ordner anwenden         Junk in diesem Ordner löschen       Importieren         OgenPGP-Schlüssel verwalten       Entwickler-Werkzeuge         Entwickler-Werkzeuge       >         Neueste Chronik löschen       Strg+Umschalt+Entf | ?)<br>en Sie einen Server dieser Liste als Postausgangs-Sen<br>iste verwenden, indem Sie "Standard-Server verwenc |
|                                                                                        | Einstellungen                                                                                                    |                                                                                                    |

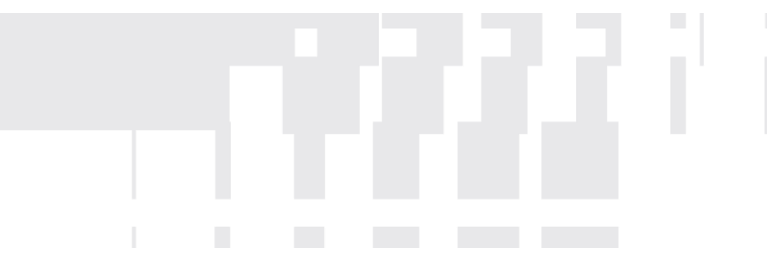

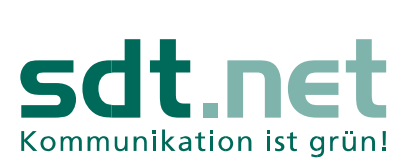

## Nun müssen Sie auf "Konten-Aktionen" drücken und danach auf "E-Mail-Konto hinzufügen...".

| tartseite 🚺 Konten-Ein                                                                                                    | nstellungen X                                                                                                    |
|----------------------------------------------------------------------------------------------------|----------------------------------------------------------------------------------------------------|
| Postausgangs-Server (SMTP)                                                                                                    |                                                                                                    |
|                                                                                                    | Postausgangs-Server (SMTP)                                                                                              |
|                                                                                                    | Beim Verwalten Ihrer Identitäten können Sie einen Server dieser Liste als Postausgangs-Server (SMTP) auswählen oder Sie |
|                                                                                                    | können den Standard-Server aus der Liste verwenden, indem Sie "Standard-Server verwenden" wählen.                       |
|                                                                                                    | Hinzufügen                                                                                                    |
|                                                                                                    |                                                                                                    |
|                                                                                                    | <u>B</u> earbeiten                                                                                                    |
|                                                                                                    | <u>E</u> ntfernen                                                                                                    |
|                                                                                                    | Standard setzen                                                                                                    |
|                                                                                                    |                                                                                                    |
|                                                                                                    |                                                                                                    |
|                                                                                                    |                                                                                                    |
|                                                                                                    |                                                                                                    |
|                                                                                                    |                                                                                                    |
|                                                                                                    | Details des ausgewählten Servers:                                                                                       |
|                                                                                                    | Beschreibung:                                                                                                    |
|                                                                                                    | Server:                                                                                                    |
|                                                                                                    | Port:                                                                                                    |
|                                                                                                    | Benutzername:                                                                                                    |
|                                                                                                    | Autnentifizierungsmethode:                                                                                              |
| E Mail Kasta histofüser                                                                                                    | verbindungssichement:                                                                                                   |
| E-mail-Konto hinzufugen                                                                                                    | -                                                                                                    |
|                                                                                                    |                                                                                                    |
| Feed-Konto hinzufügen                                                                                                    |                                                                                                    |
| <u>F</u> eed-Konto hinzufügen<br><u>A</u> nderes Konto hinzufügen                                                                                 |                                                                                                    |
| <u>F</u> eed-Konto hinzufügen<br><u>A</u> nderes Konto hinzufügen<br>Als <u>S</u> tandard festlegen                                               |                                                                                                    |
| <u>F</u> eed-Konto hinzufügen<br><u>A</u> nderes Konto hinzufügen<br>Als <u>S</u> tandard festlegen<br>K <u>o</u> nto entfernen                   |                                                                                                    |
| <u>F</u> eed-Konto hinzufügen<br><u>A</u> nderes Konto hinzufügen<br>Als <u>S</u> tandard festlegen<br>Konto entfernen<br><u>K</u> onten-Aktionen |                                                                                                    |
| Eeed-Konto hinzufügen<br>Anderes Konto hinzufügen<br>Als ⊆tandard festlegen<br>Konto entfernen<br>Konten-Aktionen                                 |                                                                                                    |
| Eeed-Konto hinzufügen<br>Anderes Konto hinzufügen<br>Als Standard festlegen<br>Konto entfernen<br>Konten-Aktionen                                 | Twickelt von einer Gemeinschaft tausender Gleichgesignter, verteilt über die gesamte Welt.                              |

Sie haben nun die Möglichkeit Thunderbird zu konfigurieren. Geben Sie bitte Ihren Namen, Ihre sdt.net E-Mail-Adresse und Ihr Passwort ein. Setzen Sie außerdem das Häkchen **"Passwort Speichern".** Gehen Sie nun auf **"Manuell einrichten".** Das Fenster erweitert sich.

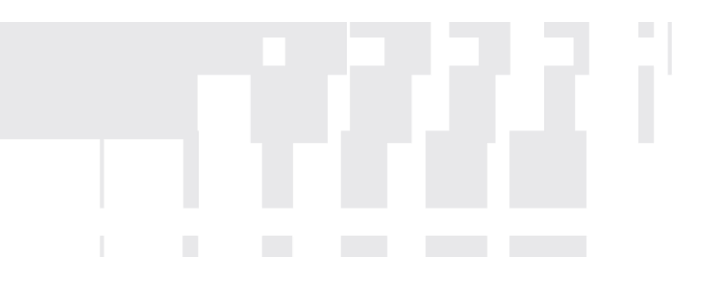

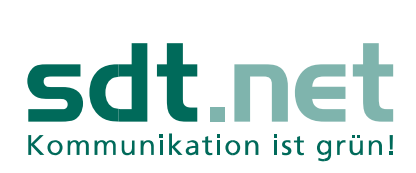

L

| Bestehende E-Mail-Adresse einrichten                                                    |                                 |                |  |  |
|-----------------------------------------------------------------------------------------|---------------------------------|----------------|--|--|
| Bestehende E-Mail-Adresse einrichten<br>Richten Sie Ihre derzeitige E-Mail-Adresse ein. |                                 |                |  |  |
| lhr <u>N</u> ame:                                                                       | Max Mustermann                  | Ū              |  |  |
| <u>E</u> -Mail-Adresse:                                                                 | dp12345@sdtnet.de               | 0              |  |  |
| <u>P</u> asswort:                                                                       | •••••                           | ø              |  |  |
|                                                                                         | <u>     P</u> asswort speichern |                |  |  |
| <u>M</u> anuell einrichten                                                              | Abbrechen                       | <u>W</u> eiter |  |  |

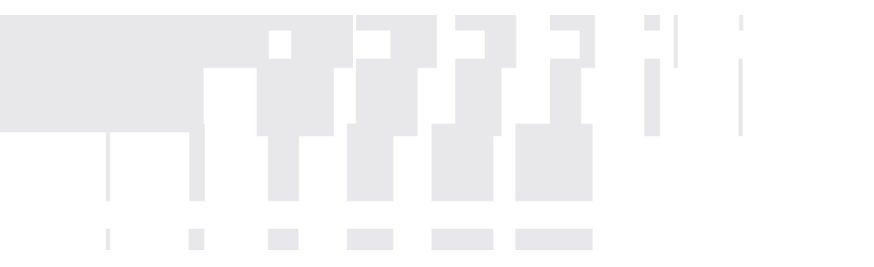

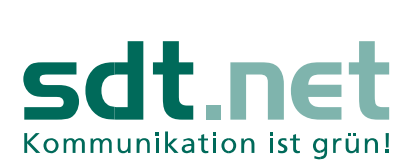

1

Es folgt die Festlegung der Serverdaten.

Um die Sicherheit zu erhöhen, wird der Zugriff auf Ihr sdt.net E-Mail-Postfach verschlüsselt. Hierfür ist es notwendig, dass Sie folgende Einstellungen tätigen:

## Serverinformationen

Kontotyp: POP3 Posteingangs-Server Server: mail.sdtnet.de Port: 995

Postausgangs-Server Server (SMTP): mail.sdtnet.de Port: 465

Bitte markieren Sie unter SSL: **SSL/TLS** Ebenso für "Postausgangs-Server" wählen Sie die **SSL/TLS** Verschlüsselungsmethode.

Als Authentifizierung wählen Sie: Passwort, Normal

Als Benutzername verwenden Sie natürlich Ihre von sdt.net zugeteilte E-Mail-Adresse bestehend aus dp(Kundennummer)@sdtnet.de.

Wenn alle eingaben korrekt erfolgt sind, können Sie auf "Fertig" gehen.

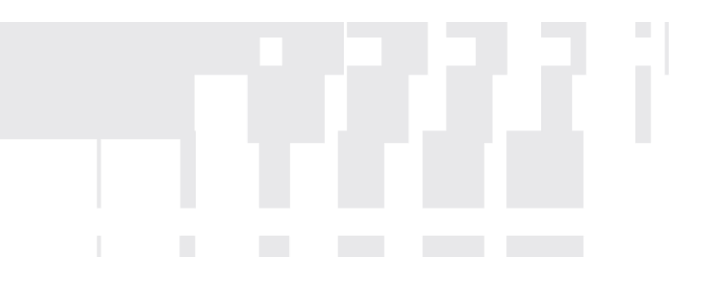

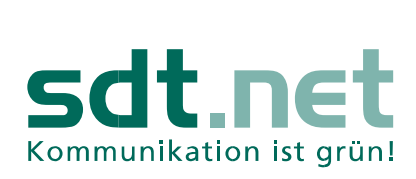

| Bestehende E-Mail-Adresse einrichten                                                    |                   |          |                                    |      |  |  |
|-----------------------------------------------------------------------------------------|-------------------|----------|------------------------------------|------|--|--|
| Bestehende E-Mail-Adresse einrichten<br>Richten Sie Ihre derzeitige E-Mail-Adresse ein. |                   |          |                                    |      |  |  |
| lhr <u>N</u> ame:                                                                       | Max Mustermann    |          |                                    | ()   |  |  |
| <u>E</u> -Mail-Adresse:                                                                 | dp12345@sdtnet.d  | e        |                                    | ()   |  |  |
| <u>P</u> asswort:                                                                       | •••••             |          |                                    | ø    |  |  |
|                                                                                         | Passwort speich   | hern     |                                    |      |  |  |
|                                                                                         |                   |          |                                    |      |  |  |
| Protokoll:                                                                              | POP3              | erc<br>• | SMTP                               |      |  |  |
| Server:                                                                                 | mail.sdtnet.de    |          | mail.sdtnet.de                     | ~    |  |  |
| Port:                                                                                   | 995               | ~        | 465                                | ~    |  |  |
| SSL:                                                                                    | SSL/TLS           | ~        | SSL/TLS                            | ~    |  |  |
| Authentifizierung:                                                                      | Passwort, normal  | ~        | Passwort, normal                   | ~    |  |  |
| Benutzername:                                                                           | dp12345@sdtnet.de |          | dp12345@sdtnet.de                  |      |  |  |
|                                                                                         |                   |          | <u>E</u> rweiterte Einstellu       | ngen |  |  |
| Abbrechen                                                                               |                   |          | Erneu <u>t</u> testen <u>F</u> ert | tig  |  |  |

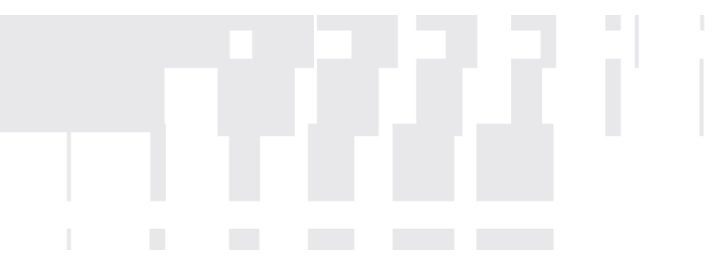

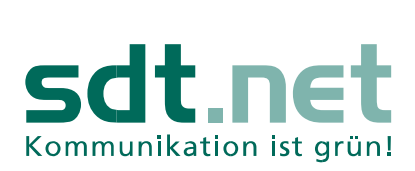

Ihr Postfach ist nun eingerichtet. Sie können nun die Konten-Einstellungen schließen und in den Posteingang wechseln, um mit Thunderbird E-Mails über die sdt.net E-Mail-Adresse senden und empfangen.

Weitere Informationen erhalten Sie unter:

E-Mails | Hilfe zu Thunderbird (mozilla.org)